# 第6章 部品の取り外しと取り付け

この章では主な部品の取り外し、取り付けと、主な点検について説明する。 本プリンターの保守をする場合は、次の注意事項を守ること。

- ・部品の取り外し及び取り付けのときは、必ず電源スイッチをOff(O)にする。
- ・故障発生前の状況確認
- ・服装の点検
- ・マニュアルによる正しい手順に基づく作業
- ・作業前後の機器の清掃と修理後の注油(第8章参照)
- ・ユーザー・プログラムでの確認
- ・故障内容、交換部品、調整値などの記録
- ・お客様への完了報告
- ・電気部品の静電気対策
- \* Control Main Card (6-13)の取り外し及び取り付けには、全長が 100mm 以内のドライバーが必要 である。
- \* この章で説明している取り外し、取り付けの範囲において調整は不要である。記載されていない細部の 取り外し、取り付けには特別な工具、調整が必要となるので、行なわないこと。

# 6-1 Slip Sheet Unit

[取り外し]

- 1. Cover-F-R①のストッパーを押しながら Slip Sheet Unit②を数 mm 引き出す。
- 2. Cover-F-L③のストッパーを押しながら Slip Sheet Unit②を数 mm 引き出す。
- 3. Slip Sheet Unit②を静かに取り外す。

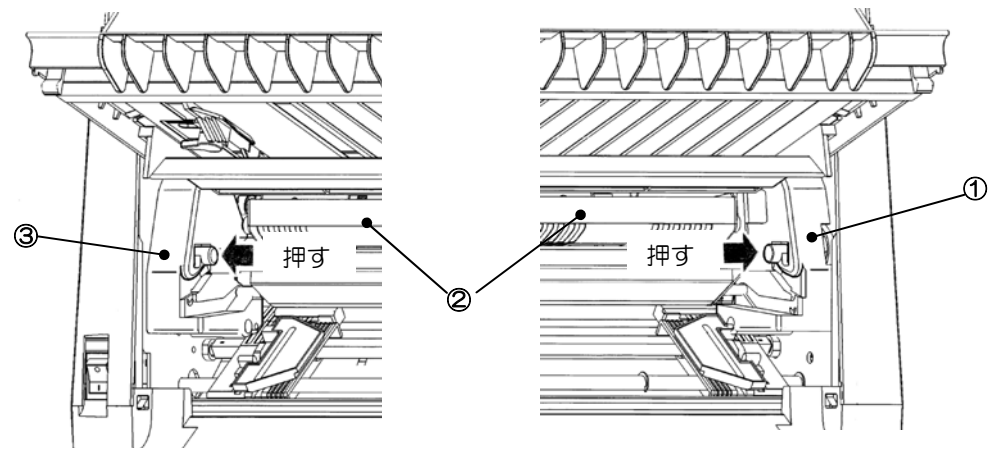

図 6-1 Slip Sheet Unit (その1)

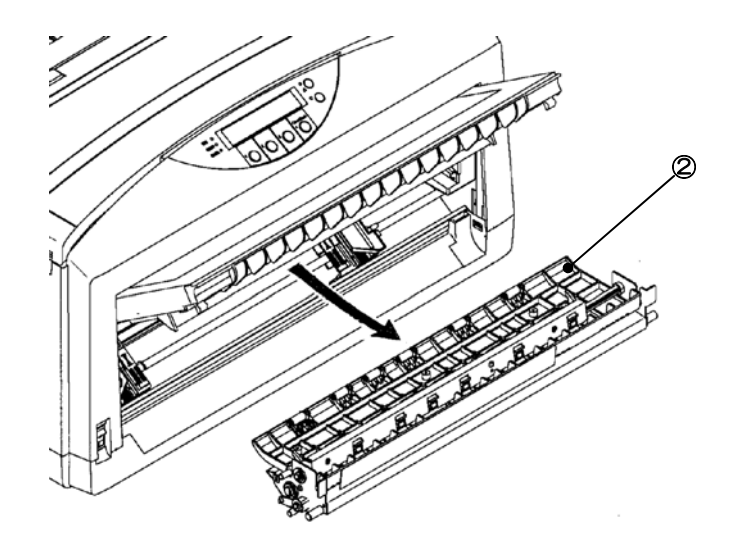

図 6-2 Slip Sheet Unit (その 2)

[取り付け]

- 1. 取り付けは取り外しと逆の手順で静かに行う。
- 2. 左右のストッパーが確実にロックされたことを確認する。

# 6-2 Sheet-Stand

## [取り外し]

1. Sheet-Stand①を右にずらした後取り外す。

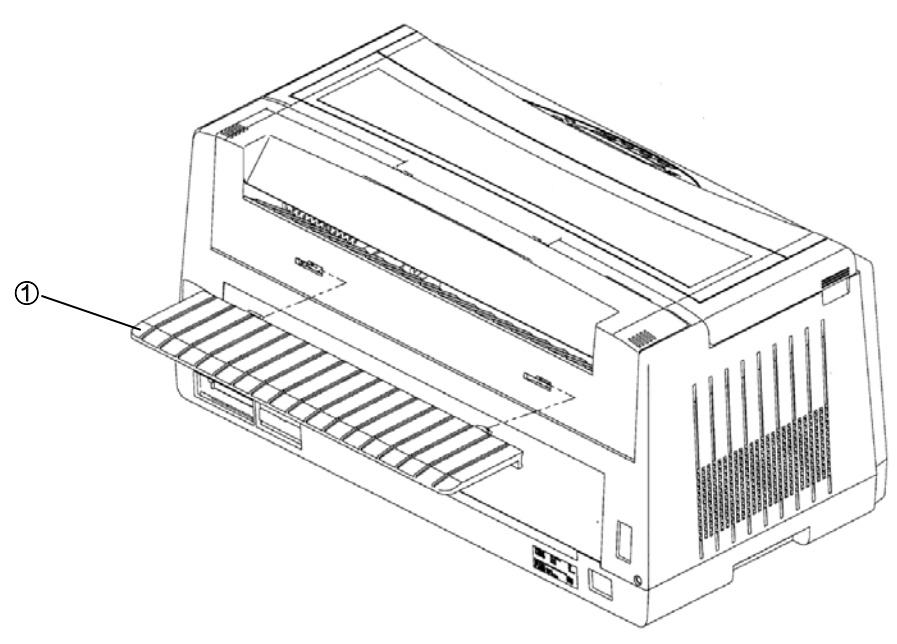

⊠ 6-3. Sheet-Stand

[取り付け]

[取り外し]

1. Cover-S①を手前に倒した後取り外す。

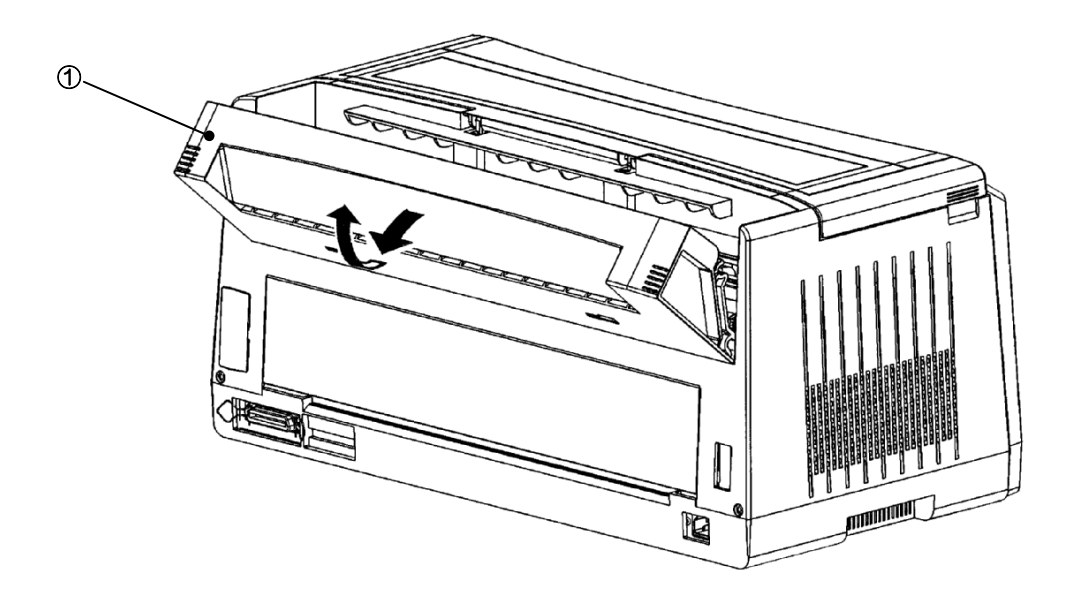

図 6-4. Cover-S

[取り付け]

## 6-4 Cover-Rear

#### [取り外し]

1. Cover-Rear①の中央部を反らして取り外す。

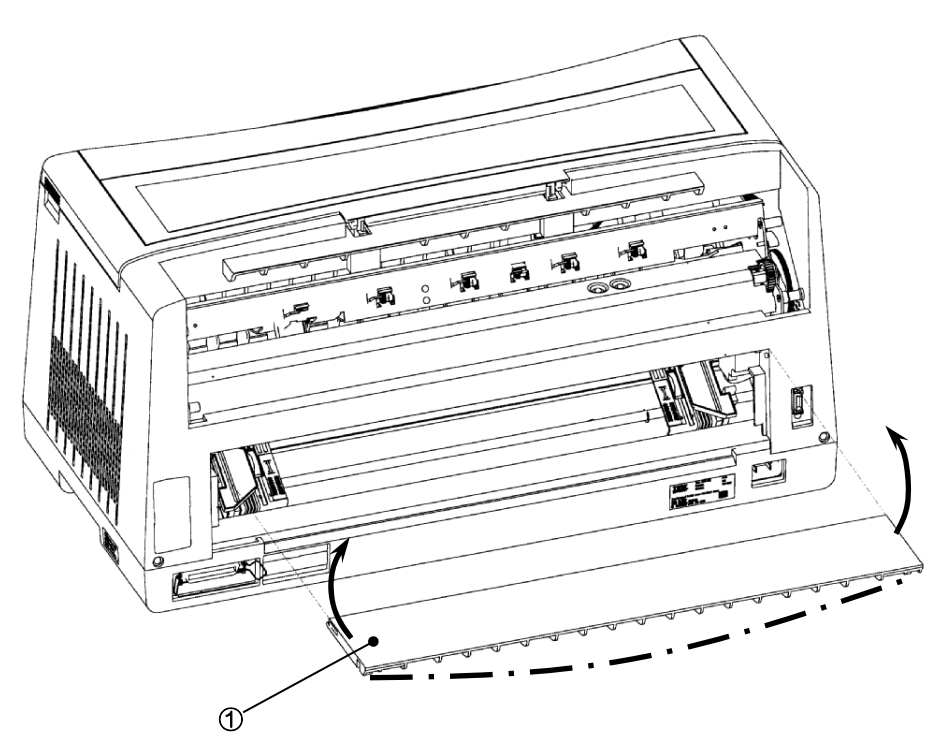

⊠ 6-5. Cover-Rear

[取り付け]

## 6-5 Top Cover ASM

[取り外し]

- 1. Sheet-Stand を取り外す。(6-2参照)
- 2. Cover-Sを取り外す。(6-3参照)
- Top Cover ASM①を少し開けた状態でヒンジ部分の中央付近を押さえて、Top Cover ASM ①の側面を外側に引張りながらたわませ、Cover-Main ASM②のボスから外す。 ヒンジ部分の反対側を取り外す。

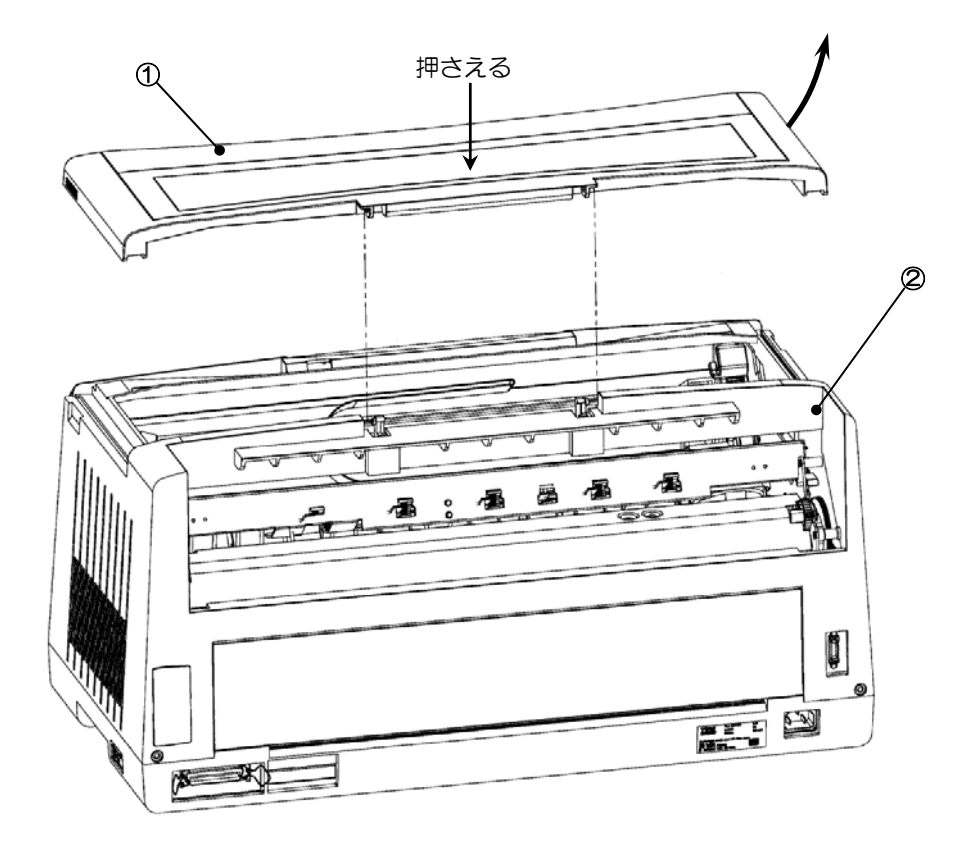

図 6-6. Top Cover ASM

[取り付け]

6 – 6 Cap-N. B

[取り外し]

1. Cap-N.B①と Cover-Main ASM②の間にマイナスドライバーを差し込み、こじるようにして Cap-N.B①を取り外す。

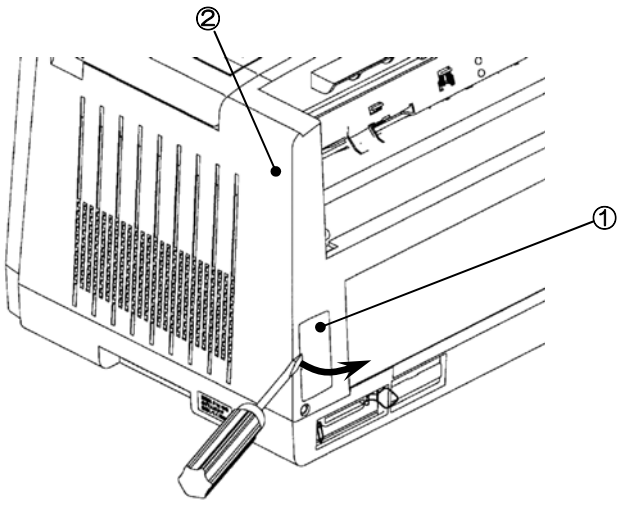

図 6-7. Cap-N.B

[取り付け]

1. Cap-N.B①のフック部を Cover-Main ASM②の開口部にはめ込む。

#### 6-7 Cover-Main ASM

[取り外し]

- 1. Sheet-Stand を取り外す。(6-2参照)
- 2. Cover-Sを取り外す。(6-3参照)
- 3. Cover-Main ASM①を固定しているネジ2本②を外す。

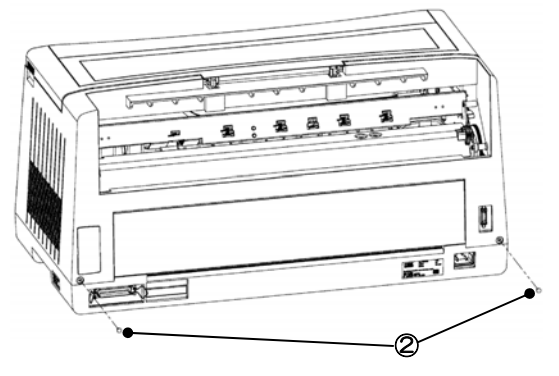

図 6-8. Cover-Main ASM (その1)

- 4. Front Cover ASM③を開く。
- 5. 前方にある左右のラッチを押し込みながら Cover-Main ASM①を取り外す。

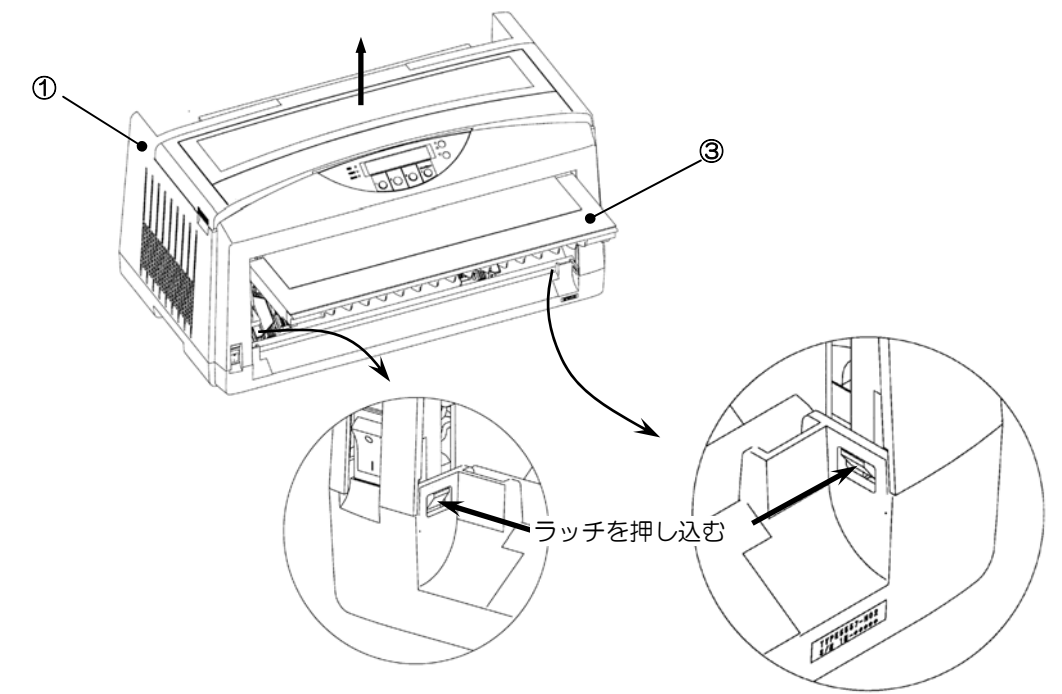

図 6-9. Cover-Main ASM (その2)

[取り付け]

1. 取り付けは取り外しと逆の手順で行う。

6-8 5557-H02 印刷装置 保守マニュアル

#### 6-8 Sheet-OP

[取り外し]

1. Sheet-OP①を Cover-Main ASM②よりはがす。

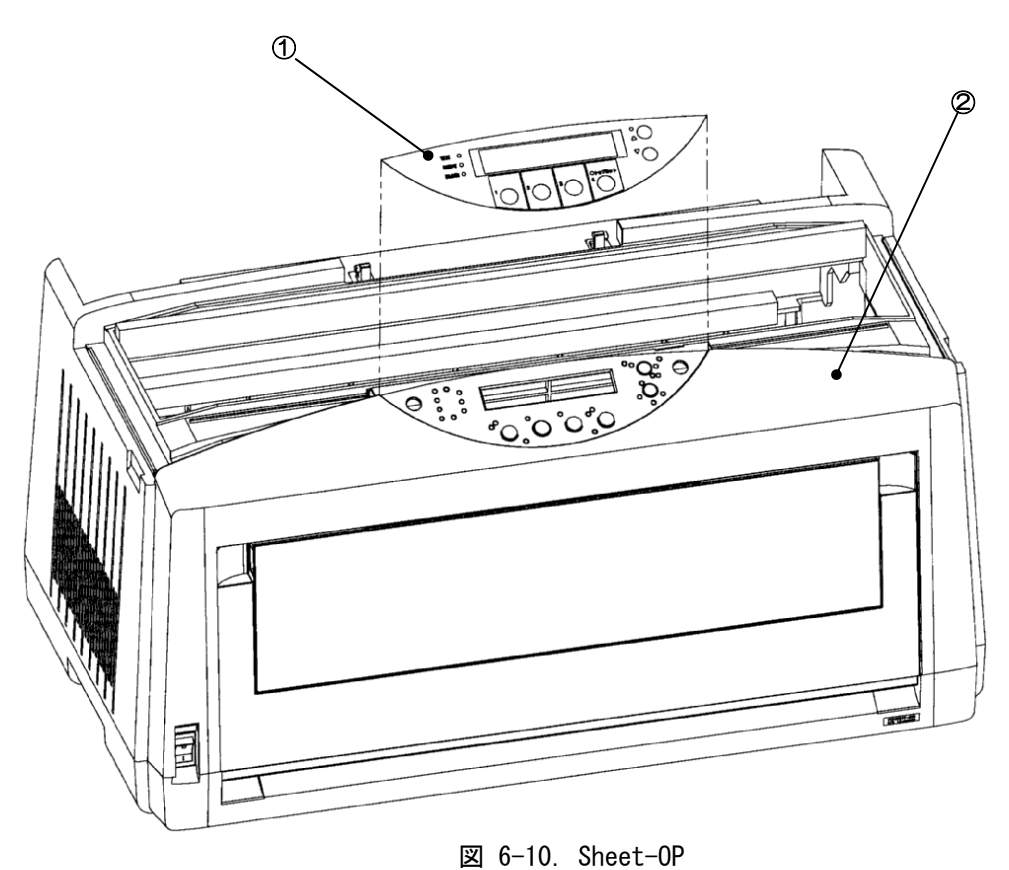

[取り付け]

1. Cover-Main ASM②の元の位置に Sheet-OP①を貼り付ける。

6-9 Cap-C

[取り外し]

1. Cap-C①と Cover-Base ASM②の間にマイナスドライバーを差し込み、こじるようにして Cap-C ①を取り外す。

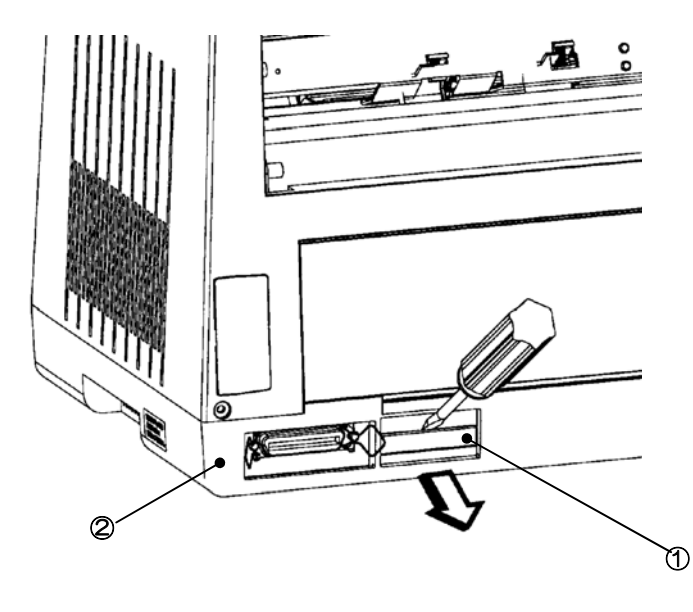

⊠ 6-11. Cap-C

[取り付け]

1. Cap-C①のフック部を Cover-Base ASM②の開口部にはめ込む。

#### 6-1 O Cable Connector LAN Card

[取り外し]

- 1. Sheet-Stand を取り外す。(6-2)参照)
- 2. Cover-Sを取り外す。(6-3参照)
- 3. Cover-Main ASM を取り外す。(6-7参照)
- 4. Bracket-N.C ASM①を固定しているネジ②を外す。
- 5. Cable Connector LAN Card③のインターフェースコネクターを固定しているネジ2本④ を外し、Bracket-N.C ASM①から外す。

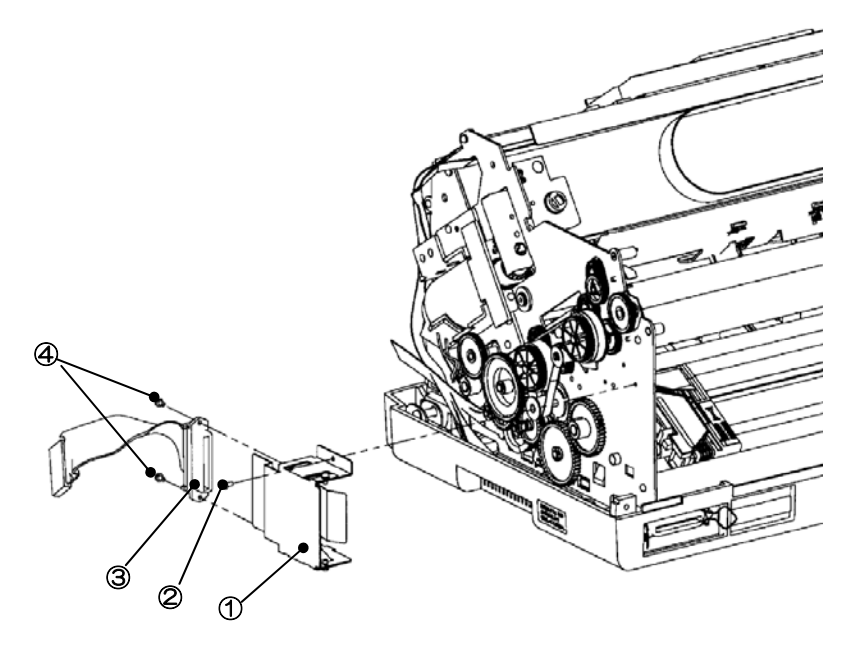

⊠ 6-12. Cable Connector LAN Card

#### [取り付け]

1. 取り付けは取り外しと逆の手順で行う。

注:

1. ケーブルは元の場所にしっかりと差し込むこと。